## MySchedule Manager Guide - How to View Your Unit Schedules

## Introduction

This document will walk you through viewing your unit schedules in MySchedule.

## Instructions:

- 1. Login to <u>mySchedule.vch.ca</u> with your VCH user account and ensure you have the Manager profile selected (profile selector is located at the top right of the screen).
- 2. Click the **Scheduling** menu at the top of the page and select **Schedules** from the drop down list:

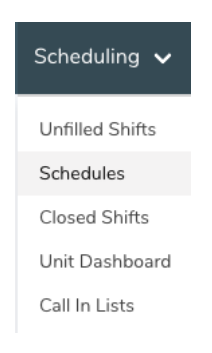

Note: The purpose of this schedule is to enable managers to see who is working/booked off, and it populates a fair amount of information. A date range of one to two days is recommended:

MySchedule includes schedule data for the current pay period, and for the next 15 months forward. Older schedule data is removed from the system over time. Employees wishing to review pay details can access this information via their paystubs.

| Start date              |   |
|-------------------------|---|
| August 21, 2019         |   |
| End date                |   |
| <b></b>                 |   |
| Union                   |   |
|                         | ~ |
| Shift Classification    |   |
|                         | ~ |
| Unit*                   |   |
| 131 - FSH Food Services | ~ |
| Occupation Class        |   |
| 2 Occupation classes    | ~ |

3. Below is an example unit schedule, and a brief description of each field in the report:

## Schedule For 131 - FSH Food Services

| Occ. | Union      | EENO | Employee   | Last Activity | lcon | Date        | Duration                | Pay Code                   | Status        |
|------|------------|------|------------|---------------|------|-------------|-------------------------|----------------------------|---------------|
| FW2b | FACILITIES | 0000 | JANE SMITH | -             | ES   | Aug 21 2019 | 11:00:00 - 19:00:00 MST | REGULAR - REGULAR          | Working       |
| FW2b | FACILITIES | 1111 | JOHN SMITH | -             | d7   | Aug 21 2019 | 06:30:00 - 14:00:00 MST | WCBACC B - WCB BEN         | Planned Leave |
| FW2b | FACILITIES | 2222 | LISA EMP   | -             | dW   | Aug 21 2019 | 07:00:00 - 13:30:00 MST | RLFOTHER - REGULAR         | Working       |
| FW2b | FACILITIES | 3333 | STAN EMP   | -             | DS   | Aug 21 2019 | 07:00:00 - 15:00:00 MST | USICK NB - UNPAID SICK N/B | Planned Leave |

| Occ.          | The occupation type of the employee's shift                                                                                                    |  |  |  |  |  |
|---------------|----------------------------------------------------------------------------------------------------|--|--|--|--|--|
| Union         | The employee's collective agreement                                                                                                    |  |  |  |  |  |
| EENO          | The employee's employee number                                                                                                    |  |  |  |  |  |
| Employee      | The name of the employee                                                                                                    |  |  |  |  |  |
| Last Activity | The last time the employee signed into MySchedule                                                                                                    |  |  |  |  |  |
| lcon          | The shift icon found in ESP and on Daily Sign-In Sheets                                                                                                    |  |  |  |  |  |
| Date          | The date of the shift                                                                                                    |  |  |  |  |  |
| Duration      | The start and end time of the shift                                                                                                    |  |  |  |  |  |
| Pay Code      | The paycode information attached to these hours                                                                                                    |  |  |  |  |  |
| Status        | <ul> <li>This indicates the shift classification for this portion of the employee shift:</li> <li>Overtime – hours scheduled at overtime</li> <li>Working – hours scheduled at straight-time</li> <li>Planned Leave – not-worked hours (vacation, schedule adjustments, etc.)</li> <li>Unplanned – not-worked hours (sick time, etc.)</li> <li>Trade – not worked hours (traded to another employee)</li> </ul> |  |  |  |  |  |